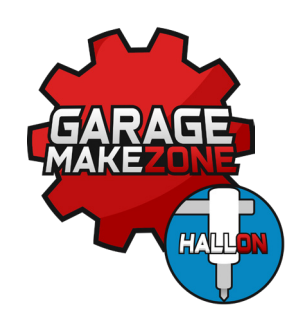

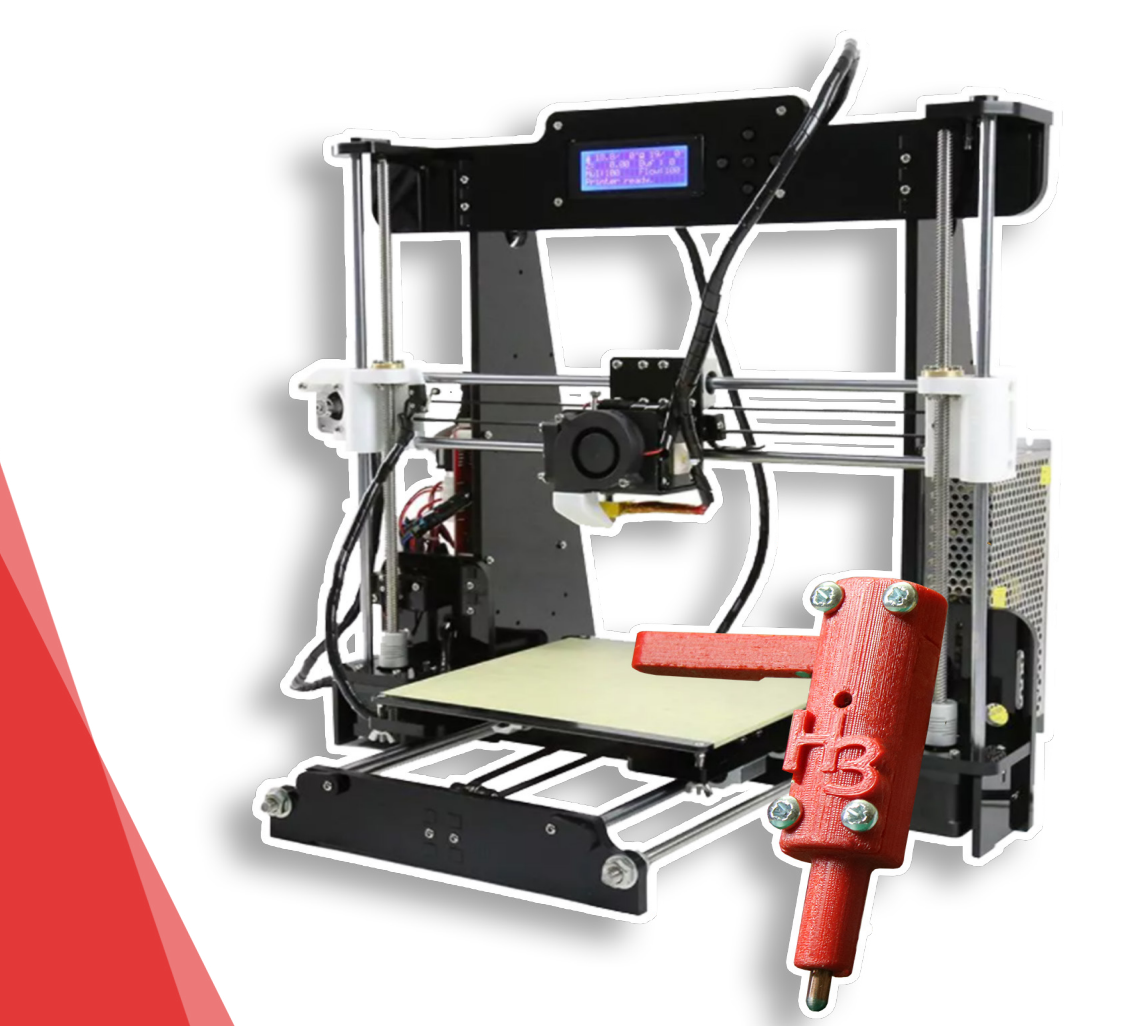

## Jak zainstalować czujnik HallON v3 na drukarce Anet A8

Opracowane przez Garage Make Zone

# Zanim rozpoczniesz...

#### UWAGA!

By wykonać przedstawioną modyfikację, należy **ściśle przestrzegać** poleceń zawartych w instrukcji. Dołożyliśmy wszelkich starań by montaż czujnika, instalacja oprogramowania i konfiguracja przebiegła bezproblemowo, aby zamontować sensor należy pobrać pliki .STL, a następnie wydrukować. <u>https://www.thingiverse.com/thing:4581114</u>

**Nie bierzemy jednak odpowiedzialności** za ewentualne uszkodzenia, które mogłby by powstać podczas nieumiejętnej instalacji.

Opracowane przez Garage Make Zone.

## Co będzie potrzebne?

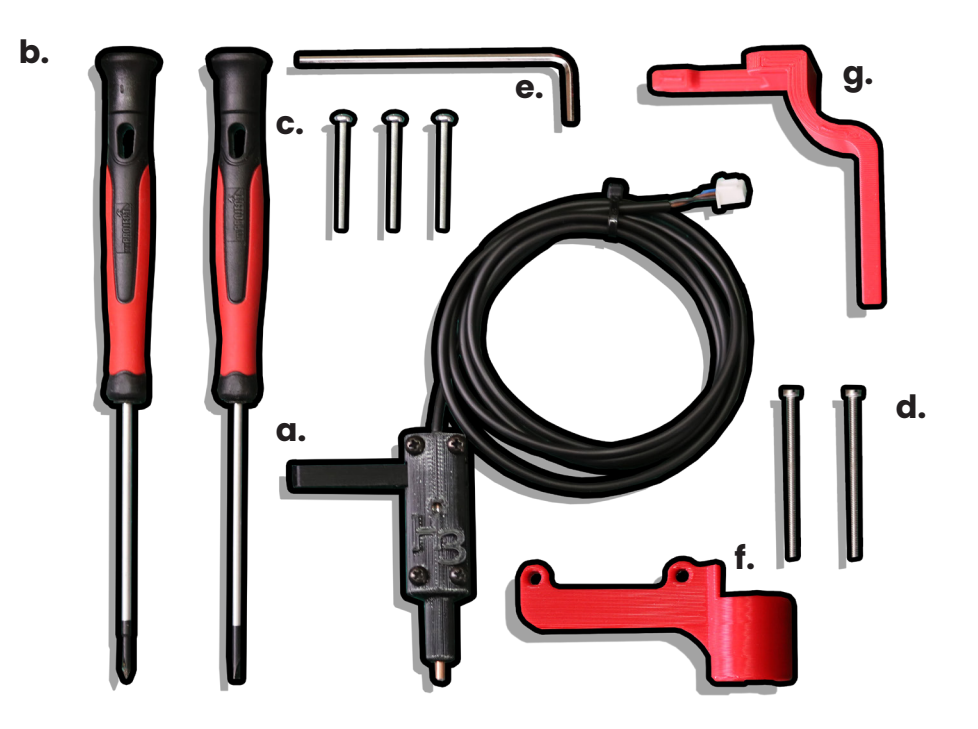

a. HallON v3,

- b. śrubokręty,
- c. śrubki M3x25 mm
- d. śrubki M3x45 mm
- e. imbus
- f. mocowanie HallON\*
- g. wyzwalacz HallON\*

\*wszystkie pliki .STL są tutaj

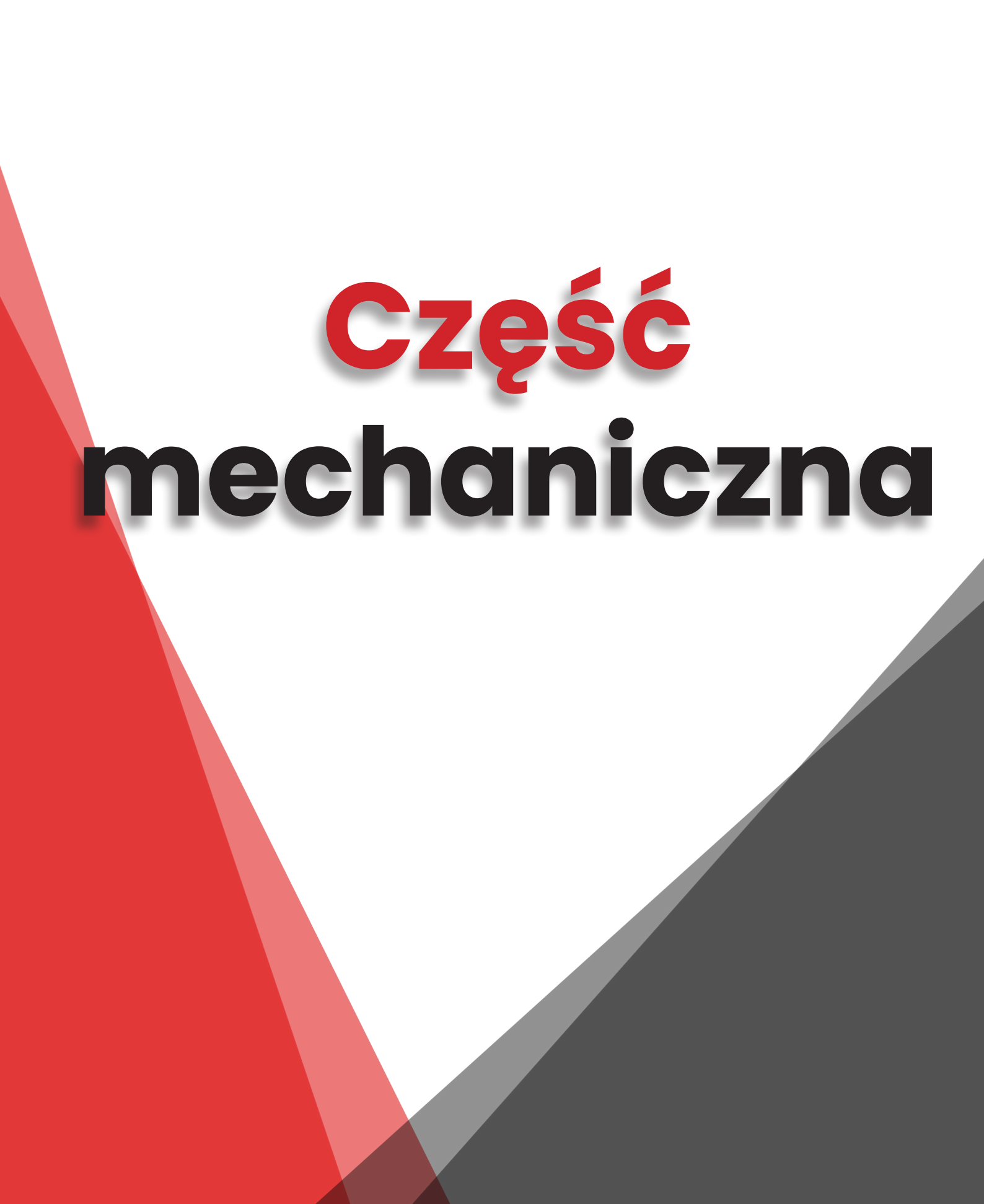

# Zaczynajmy!

#### 1. Wykręć śrubki silnika osi X.

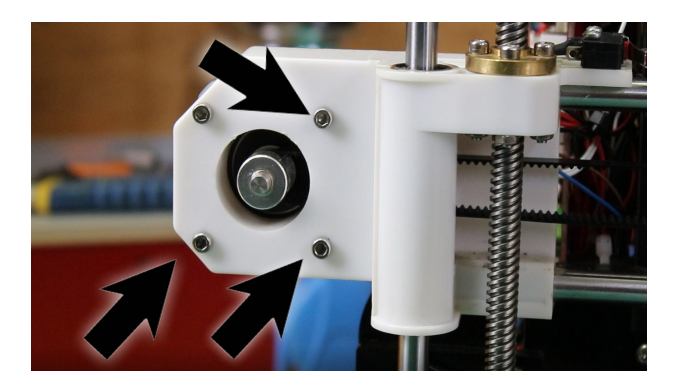

3. Wykręć śrubki wentyatora.

**2.** Przyłóż wyzwalacz i przykręć śrubkami 3x25 mm.

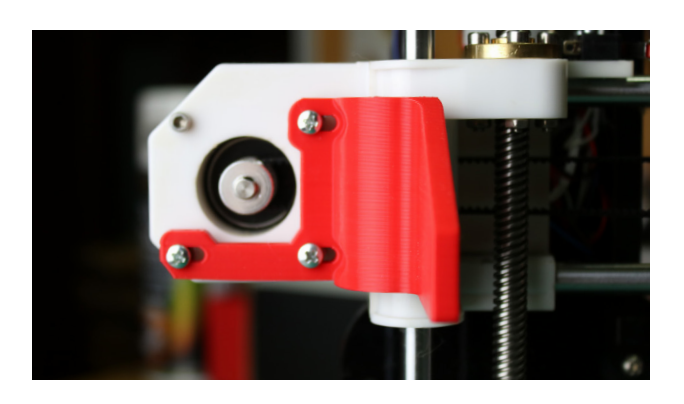

4. Przykręć mocowanie.

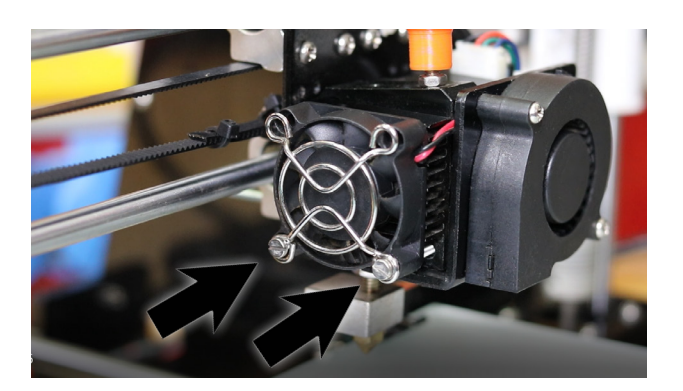

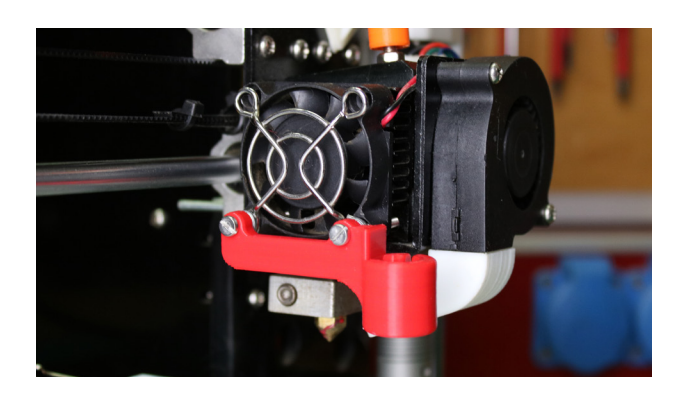

5. Wsuń czujnik HallON w mocowanie.

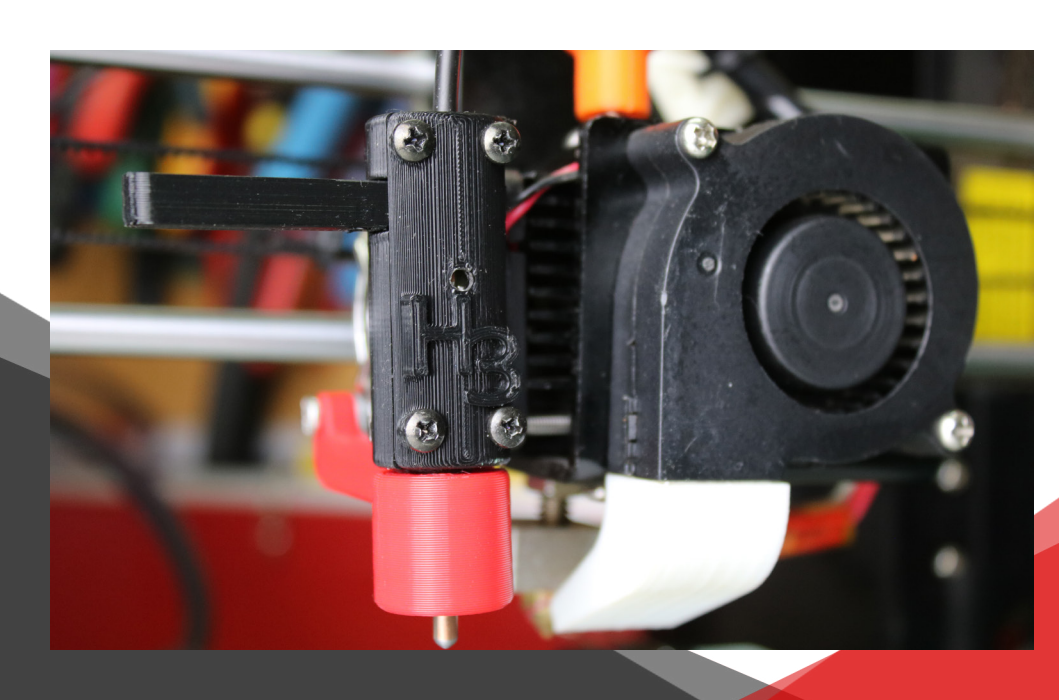

**6.** Odmontuj endstop osi Z

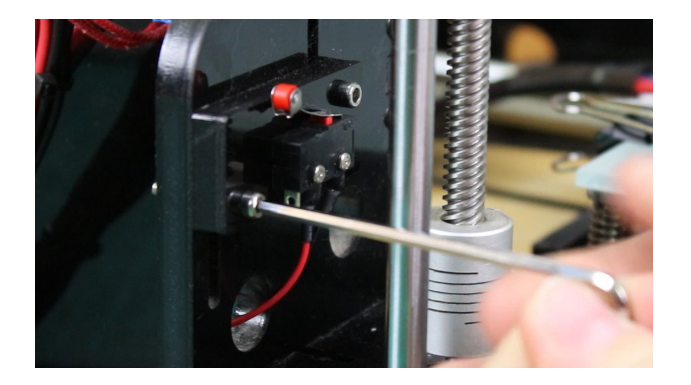

**8.** Przełóż kabel czujnika HallON

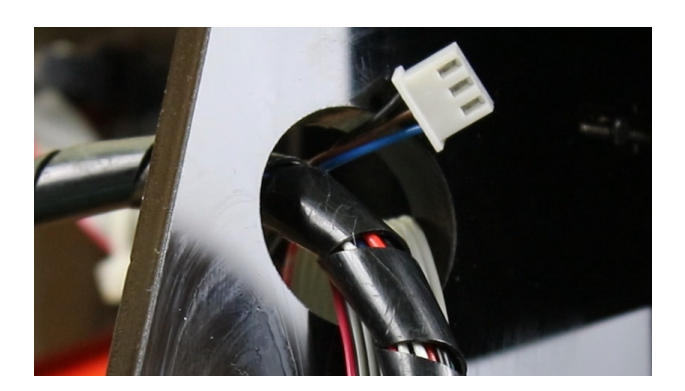

7. odepnij edstop osi Z.

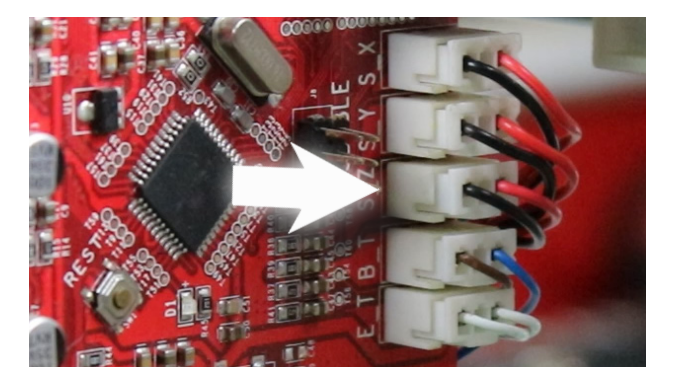

**9.**Wepnij kabel czujnika HallOn do złącza S\_Z

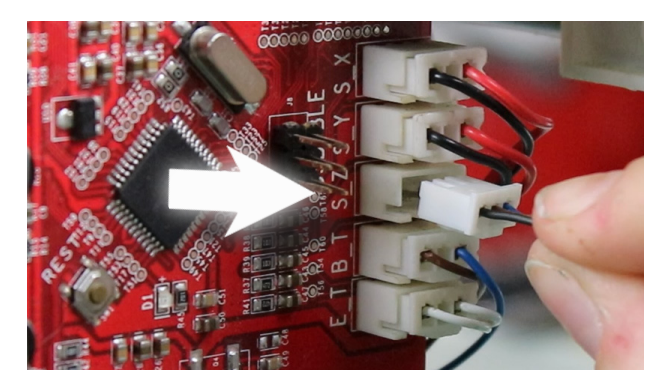

# Wgranie Firmware'u

#### 1. Pobierz program Flash Wizard

Flash Wizard stworzony przez Garage Make Zone jest programem, który pomoże ci wgrać nowe oprogramowanie do Anet A8.

Możesz pobrać go stąd: <u>https://garage-makezone.eu/download/</u> flash-wizard-win/?wpdmdl=2510&masterkey=5fd137d659d49

| 🦧 Flash Wizard |                            | - 🗆 🗙  | ( |
|----------------|----------------------------|--------|---|
|                |                            | GARAGE |   |
|                | Do you have the .hex file? |        |   |
|                | I have the .hex file       |        |   |
|                | I don't have the .hex file |        |   |
|                |                            |        |   |

- 2. Wybierz język menu
- 3. Wybierz "Nie mam pliku .hex"

#### 4. Wybierz Anet A8

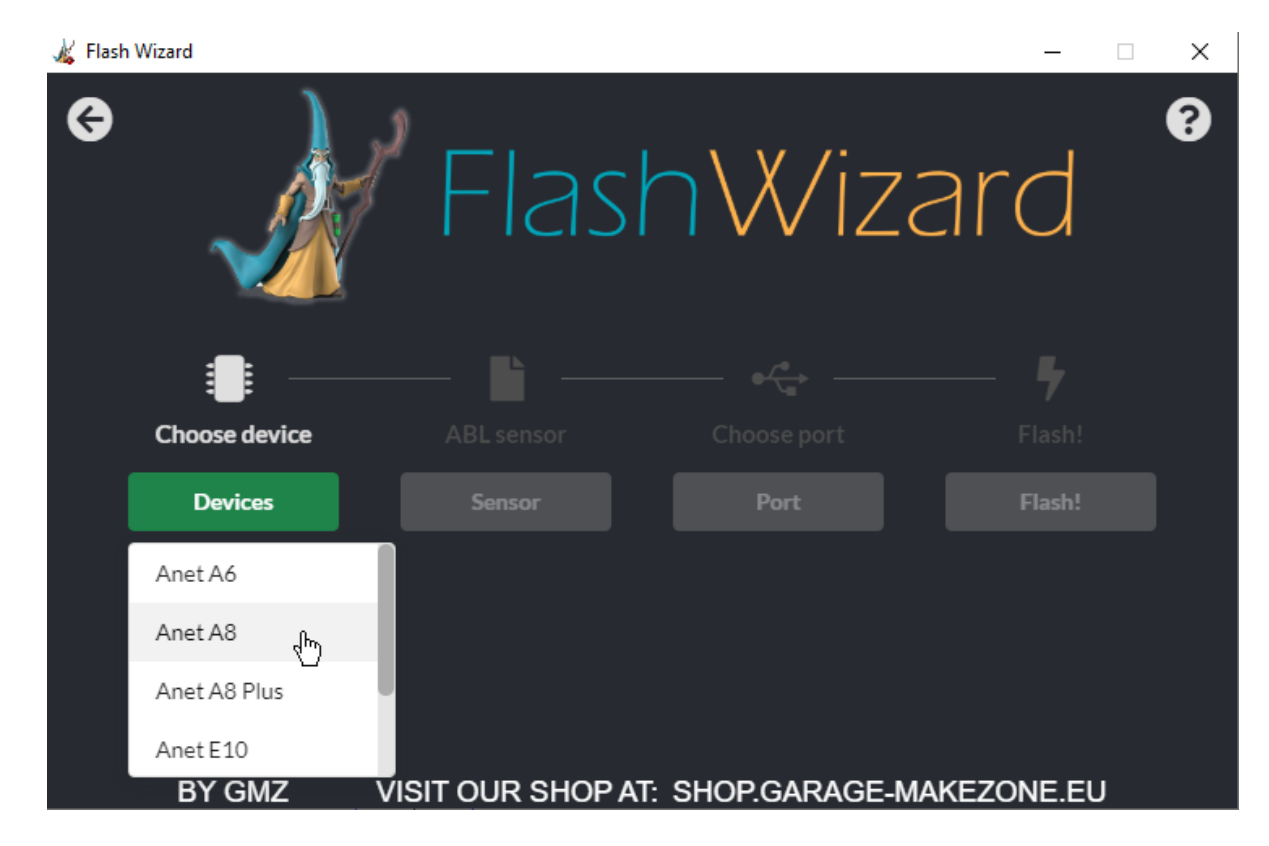

#### 5. Wybierz typ czujnika

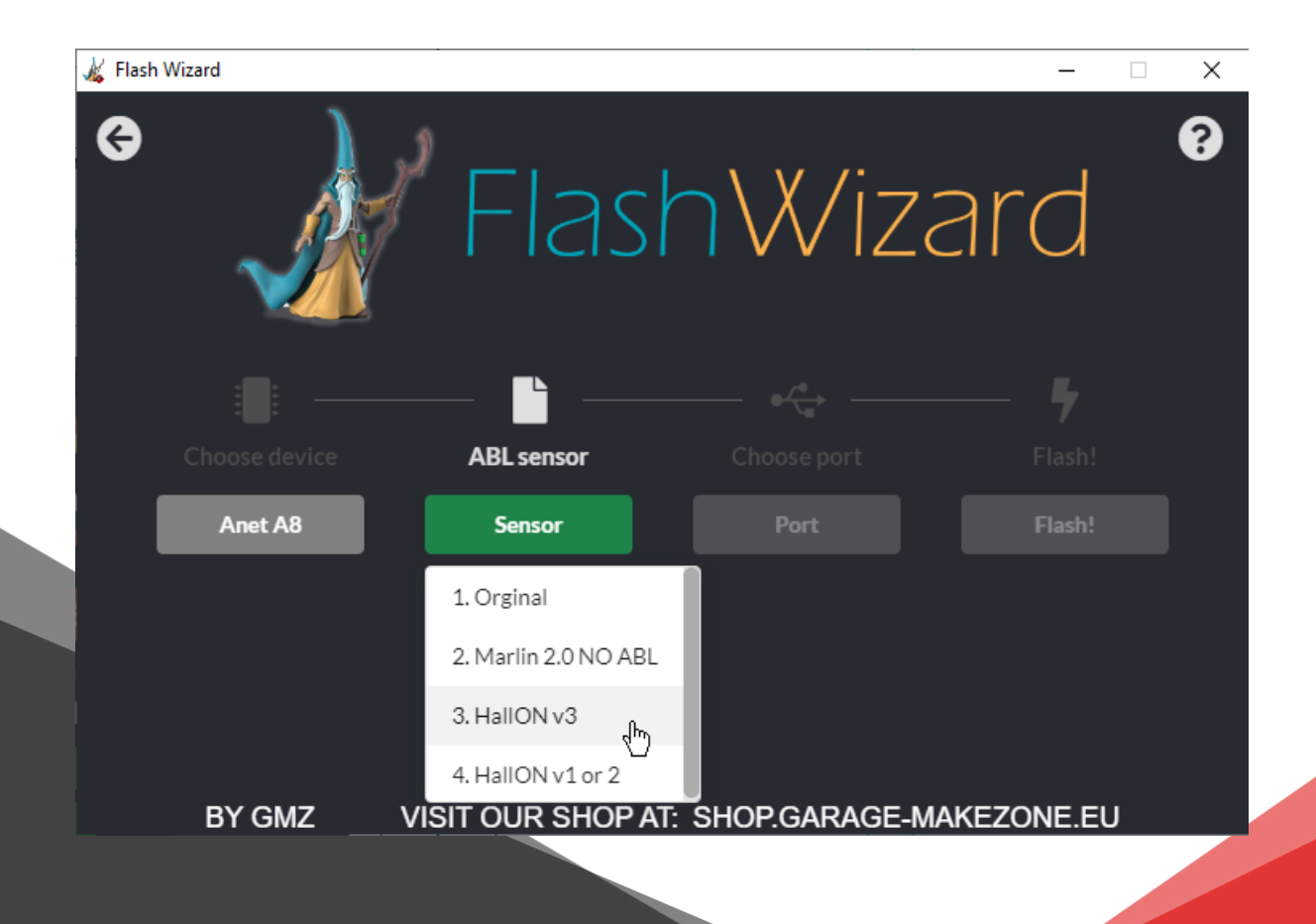

#### 6. Wybierz język oprogramowania

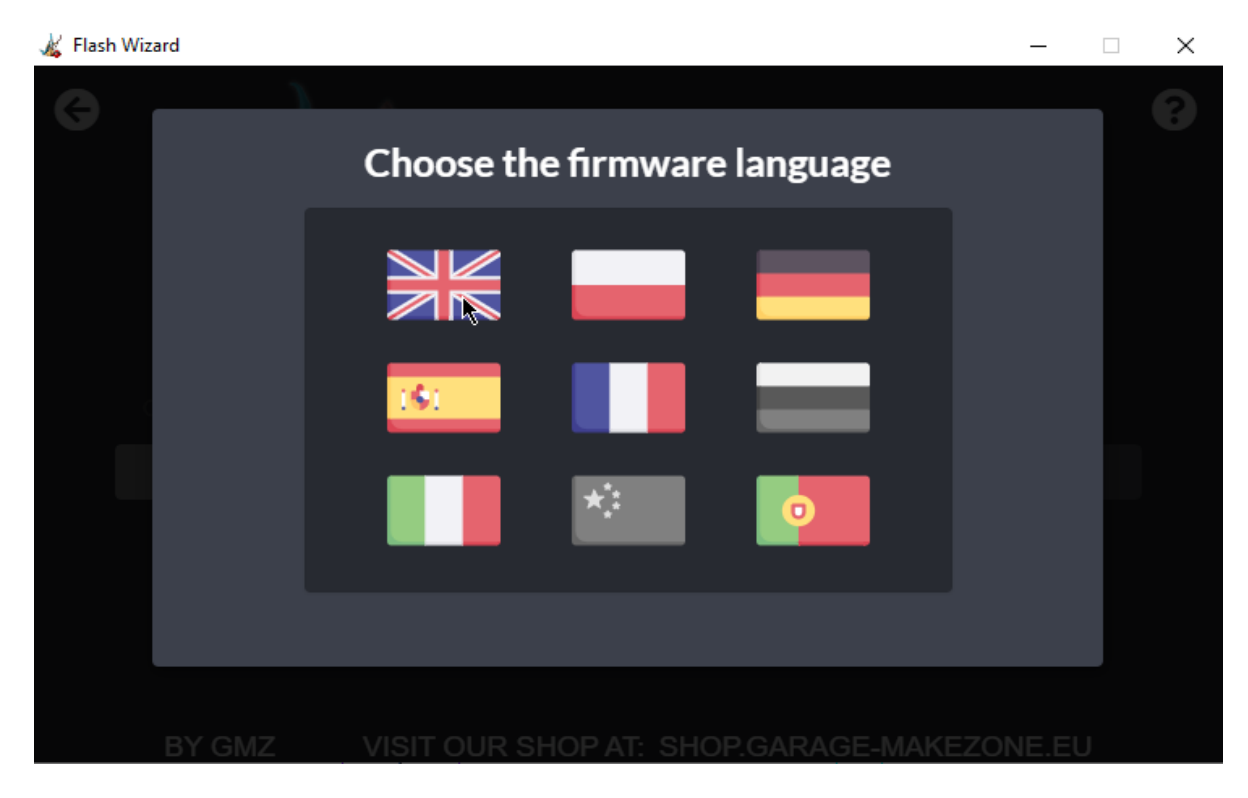

#### 7. Wybierz port USB

| 🔏 Flash Wiza | rd         |                  |                 | - 🗆 X     |
|--------------|------------|------------------|-----------------|-----------|
| G            |            | Flash            | nWiza           | ard ?     |
|              |            |                  |                 | - 4 _     |
| CI           |            |                  | Choose port     | Flash!    |
|              | Anet A8    | 3. HallON v3     | Port            | ₩ Flash!  |
|              |            |                  | COM5 🖑          |           |
|              |            |                  |                 |           |
|              |            |                  |                 |           |
|              | BY GMZ VIS | SIT OUR SHOP AT: | SHOP.GARAGE-MAI | KEZONE.EU |
|              |            |                  |                 |           |

#### 8. Wybierz "Wgraj"

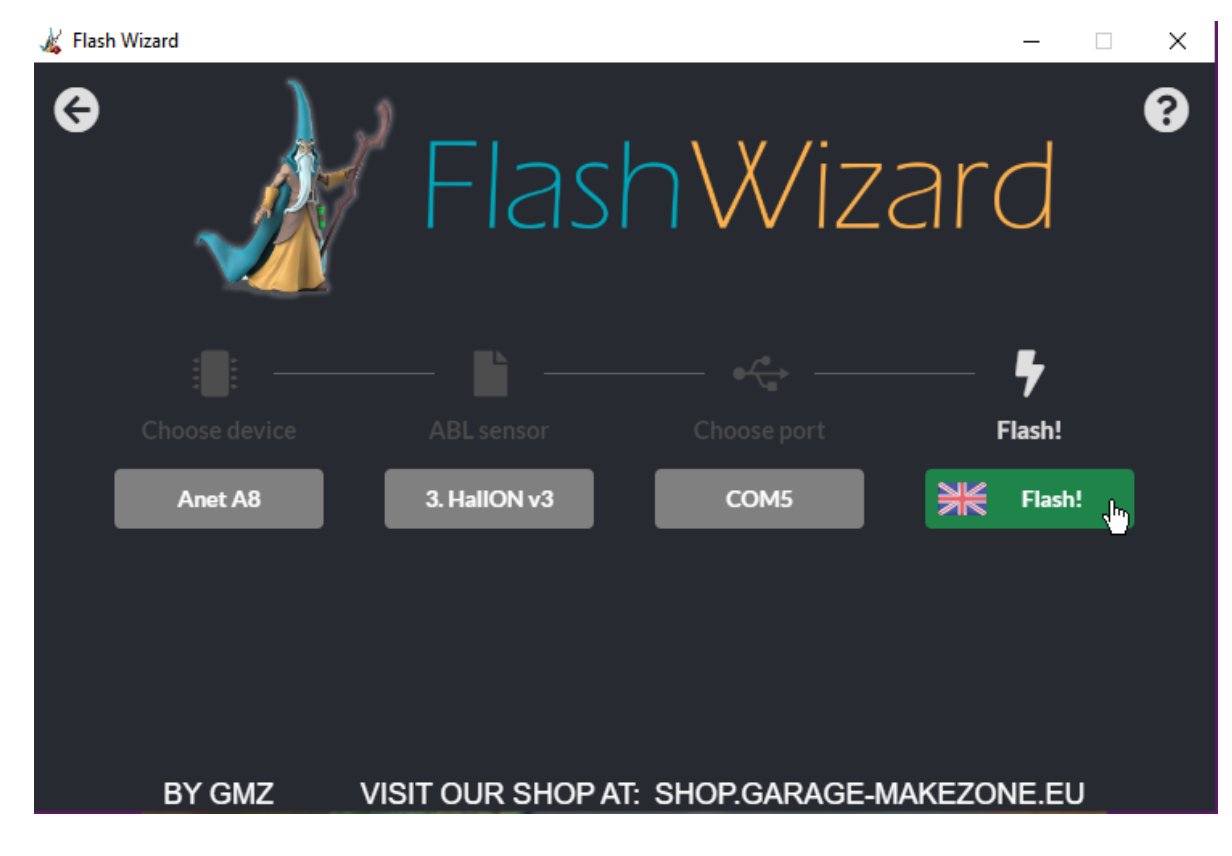

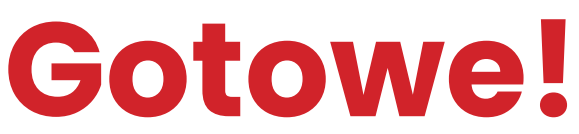

### Kalibracja I. Pobierz program HallON configurator

Windows: <a href="https://garage-makezone.eu/download/hal-lon-configurator-2-0/?wpdmdl=2057&masterkey=5e9b34b1196c7">https://garage-makezone.eu/download/hal-lon-configurator-2-0/?wpdmdl=2057&masterkey=5e9b34b1196c7</a>

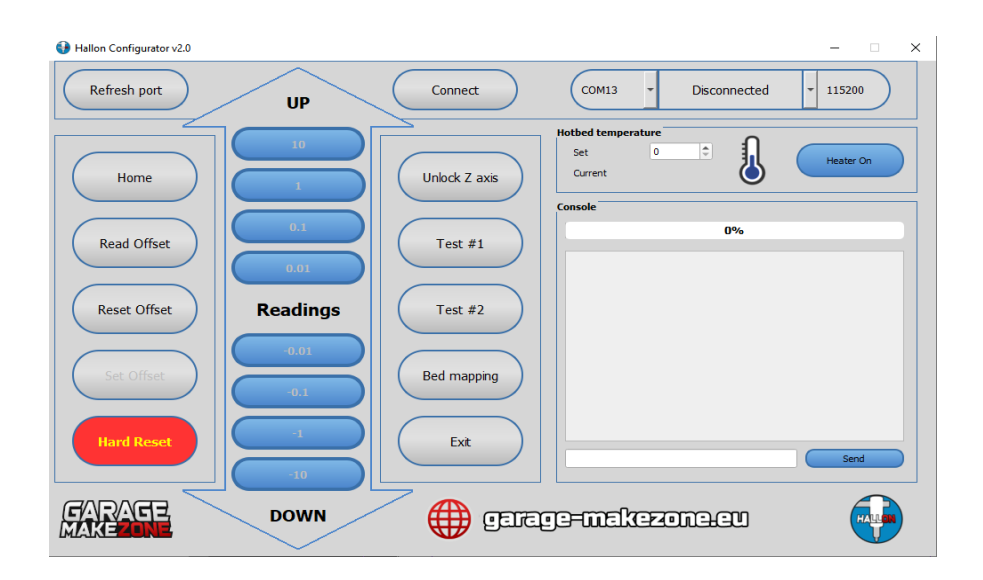

Linux: https://garage-makezone.eu/download/hallon-configurator-2-0-linux/?wpdmdl=2058&masterkey=5e-9b3534613d7

#### 2. Połącz się z drukarką

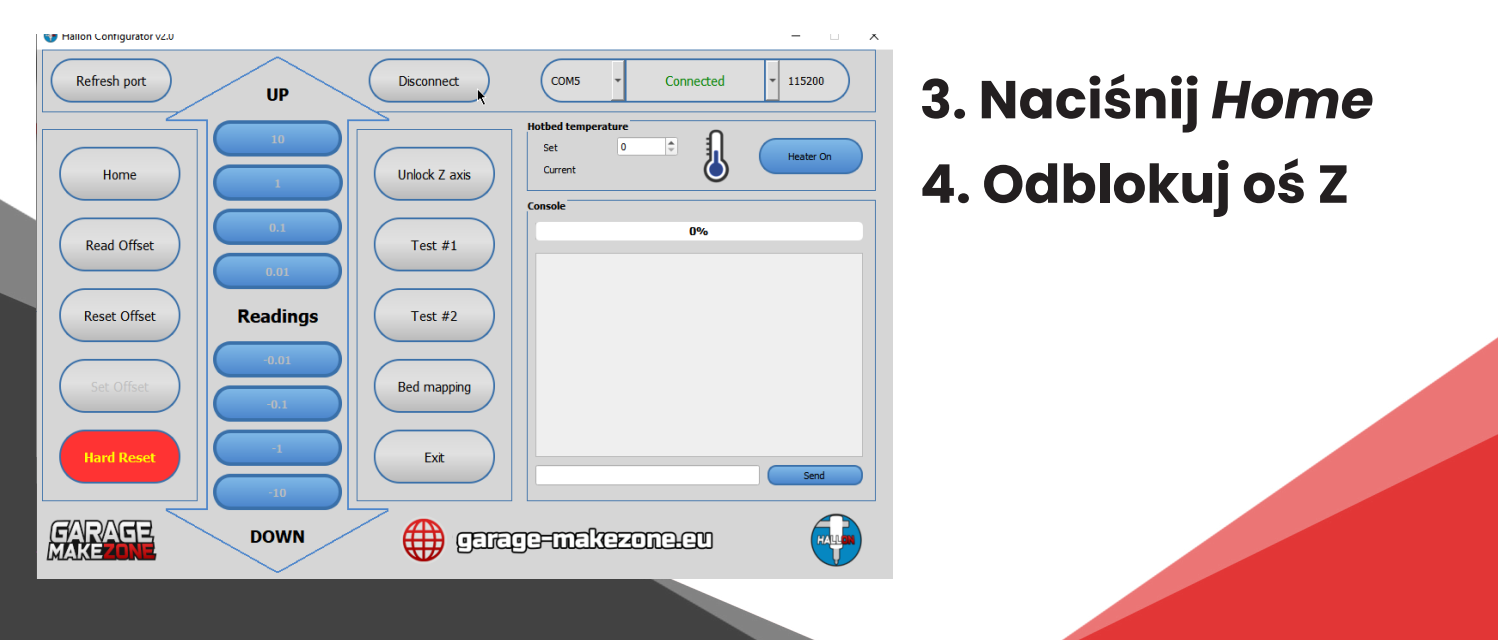

#### 5. Ustaw offset za pomocą strzałek

Użyj szczelinomierza lub paragonu by ustawić offset.

Ustaw szczelinomierz na 0.15mm

Musi być wyczuwalne lekkie tarcie.

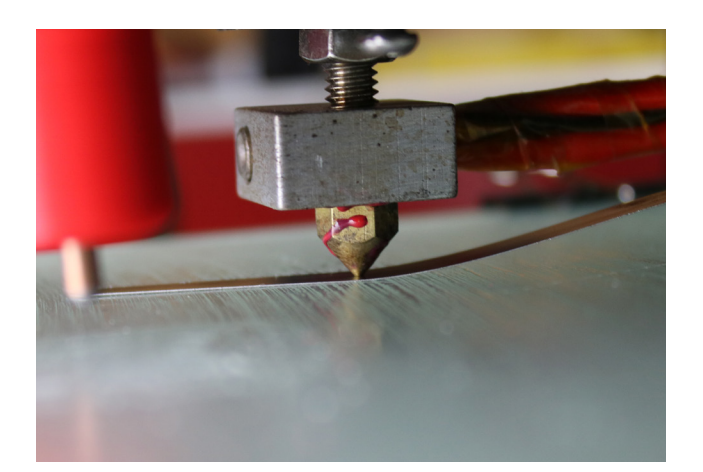

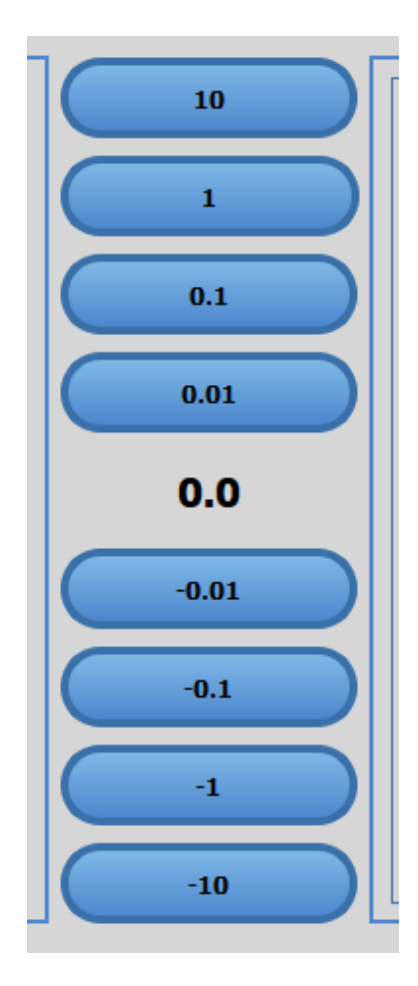

6. Naciśnij "Ustaw offset" Kalibracja gotowa!

## Mapowanie

 Ustaw temperaturę stołu na 60°C, a następnie naciśnij "Włącz grzanie"

 Kiedy stół się nagrzeje naciśnij w programie "Mapowanie".

#### 3. Wybierz "Mapuj"

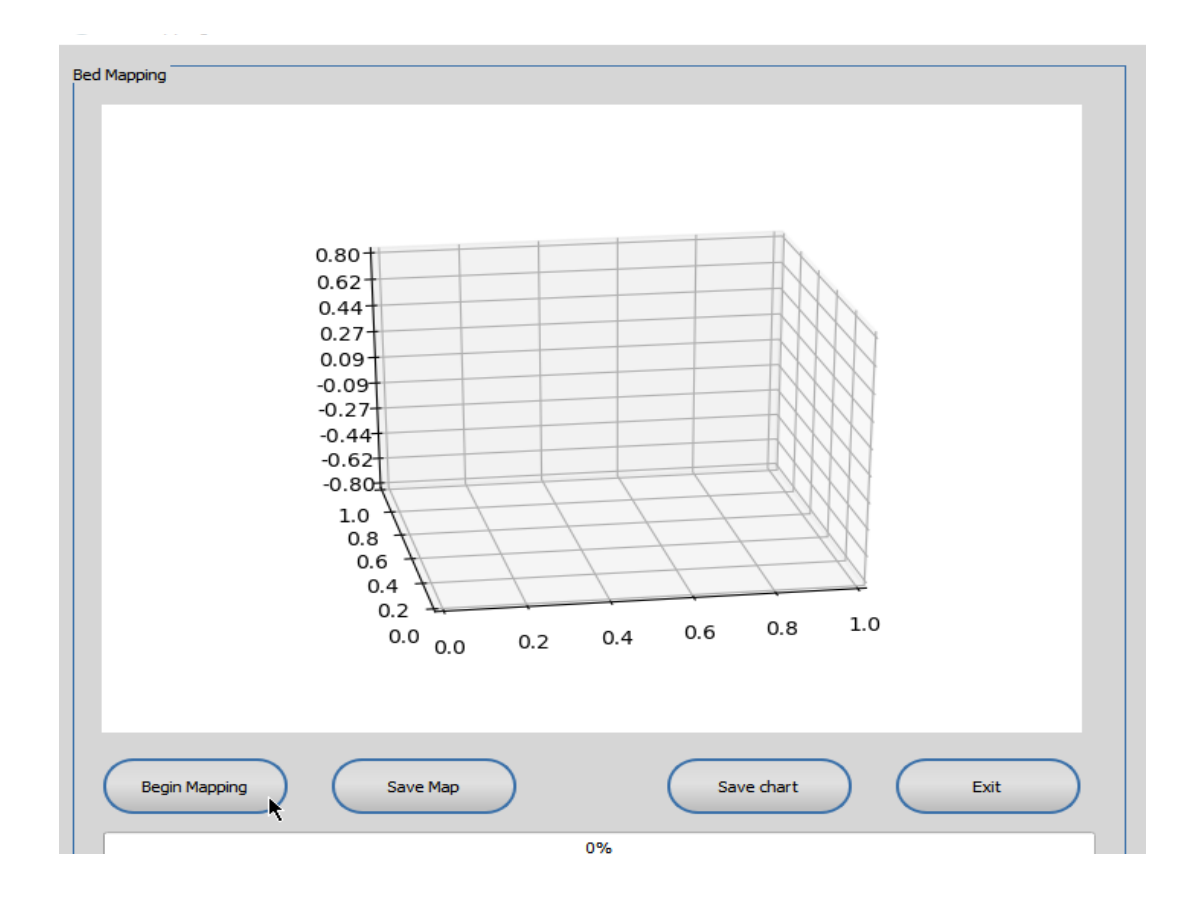

## **4.** Kiedy proces mapowania się zakończy wybierz *"Zapisz mapę"*

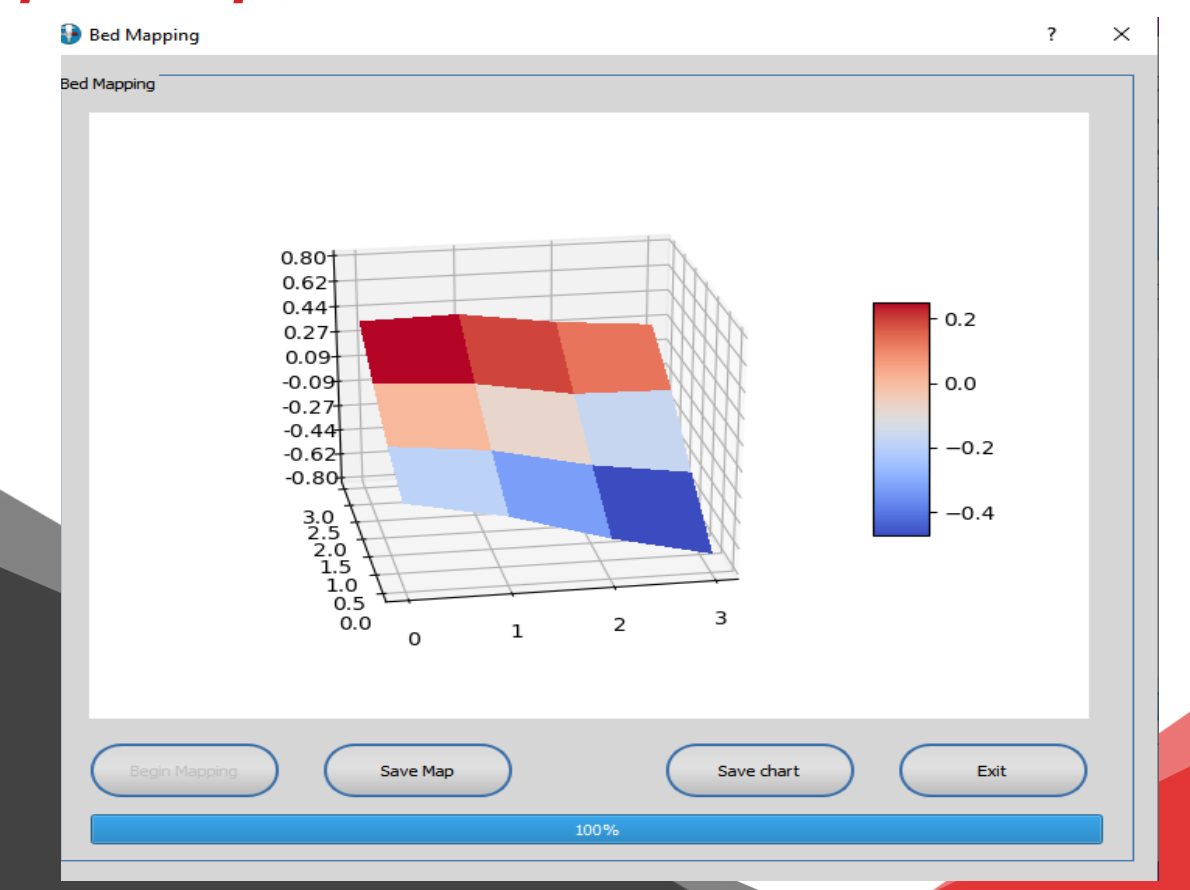

## Konfguracja **Repetier Hosta**

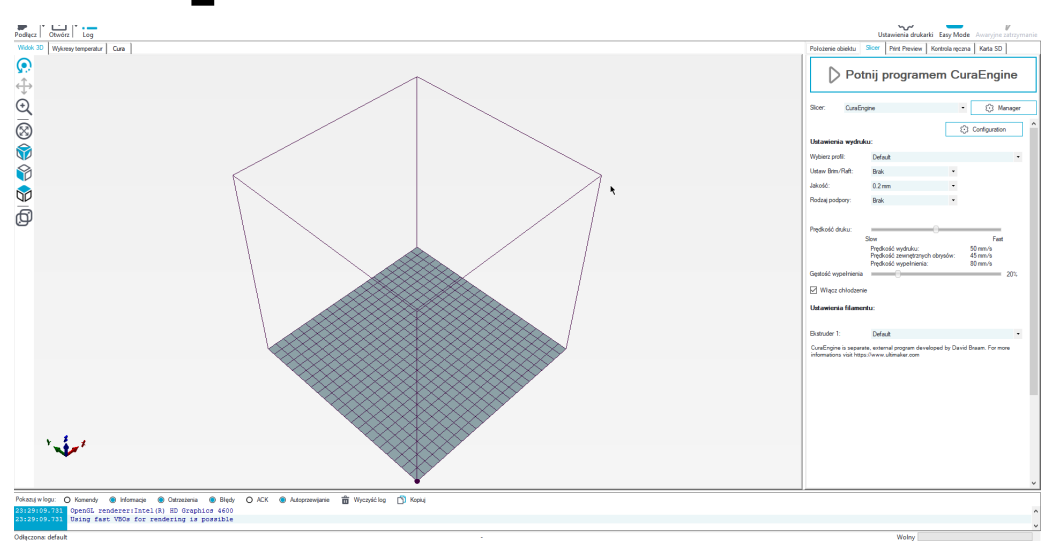

 Dodaj kod startowy, możesz to zrobić w dowolnym programie tnącym

#### **<u>2. Musisz dodać:</u>** ; G29; poziomowanie stołu

, 929, poziornowanie stoła M420 S1; ładowanie mapy z pamięci EEPROM

| uktura     | Ekstruzja                                                                                                    | G-Codes              | Zaawansowane |  |  |  |  |
|------------|----------------------------------------------------------------------------------------------------|----------------------|--------------|--|--|--|--|
|            | ; Defa                                                                                                    | ; Default start code |              |  |  |  |  |
| udera<br>a | G28 ; Home extruder<br>;G29; bed mapping<br>M420 S1; import map from EEPROM<br>G1 Z15 F(Z TRAVEL SPEED)                                                                                                    |                      |              |  |  |  |  |
| -Code,     | <pre>M107 ; Turn off fan<br/>G90 ; Absolute positioning<br/>M82 ; Extruder in absolute mode<br/>{IF_BED}M190 S{BED}<br/>; Activate all used extruder<br/>{IF_EXT0}M104 T0 S{TEMP0}<br/>G92 E0 ; Reset extruder position<br/>; Wait for all used extruders to reach temperature<br/>{IF_EXT0}M109 T0 S{TEMP0}</pre> |                      |              |  |  |  |  |